Guide d'installation pour la mise à jour de votre système multimédia EASY LINK

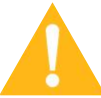

Attention, cette mise à jour ne fonctionne que pour les Renault équipées des écrans EASY LINK de 7" et 9,3".

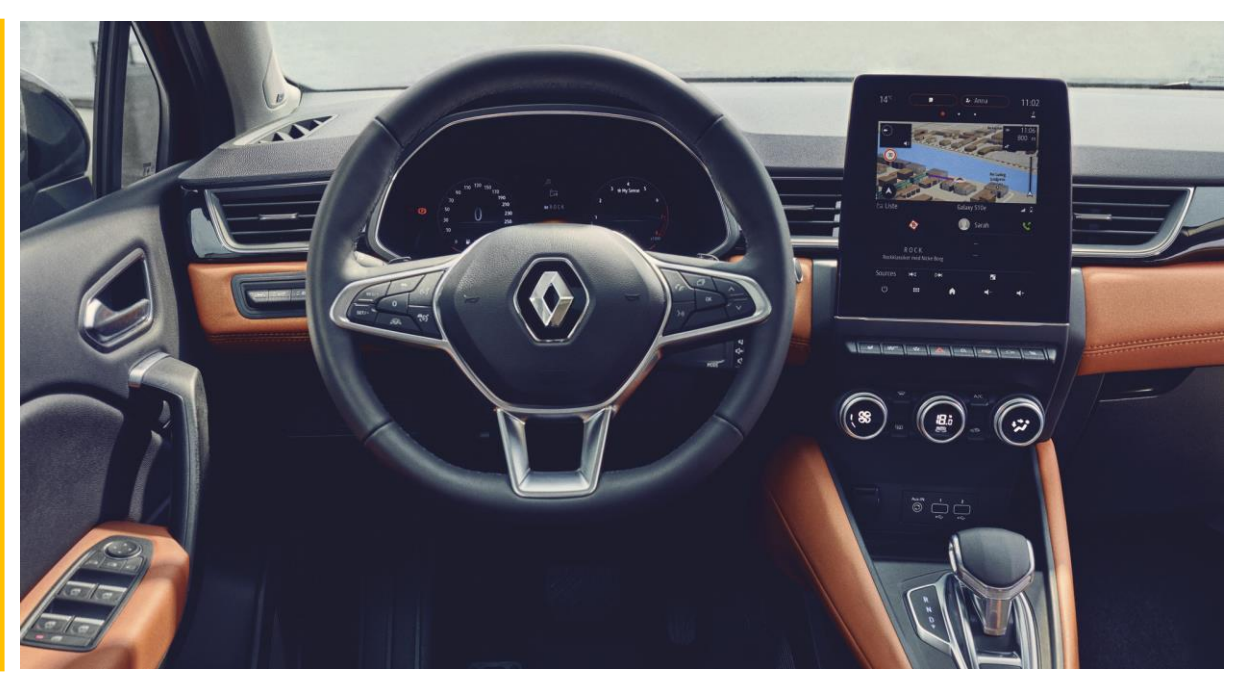

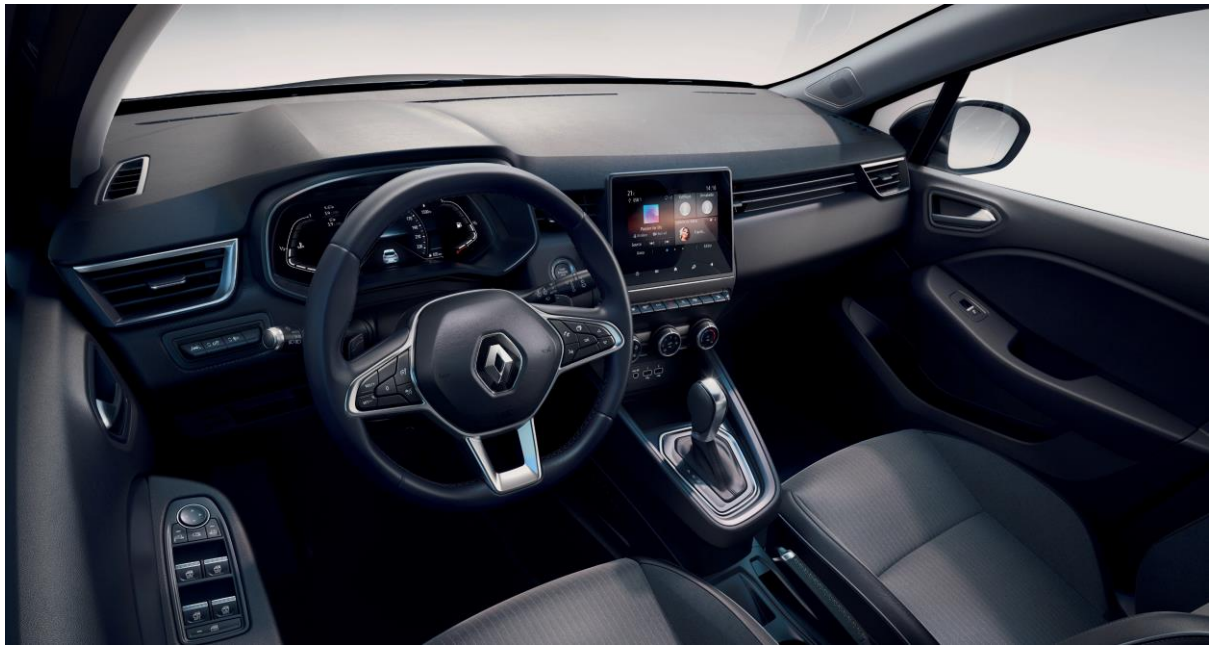

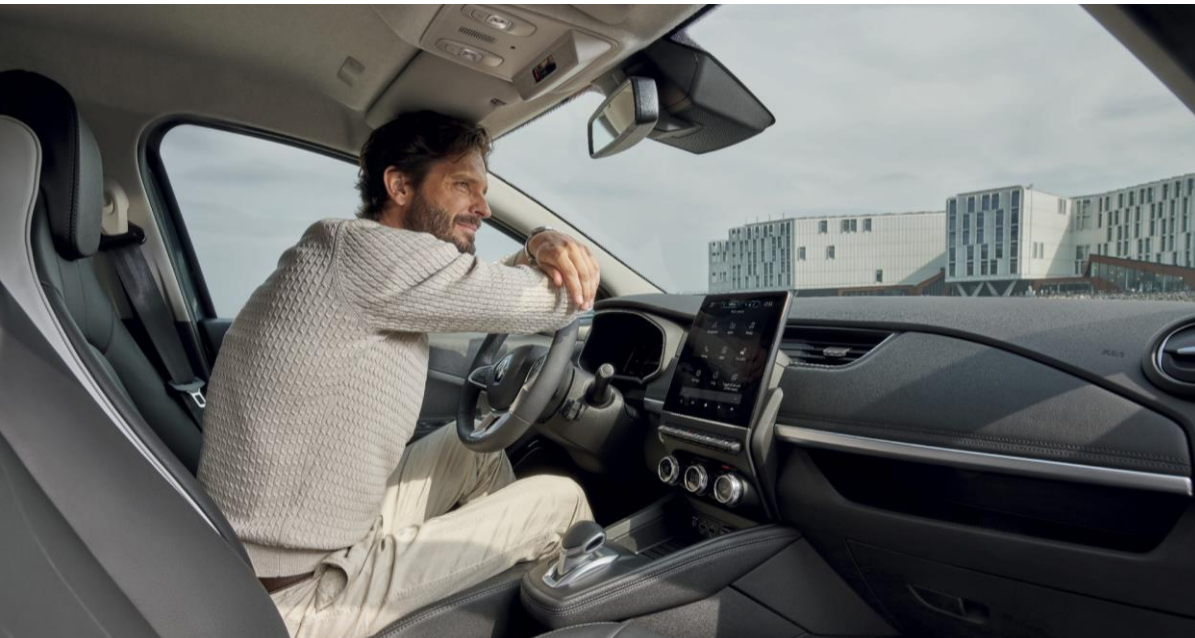

# Comment effectuer mes mises à jour système ?

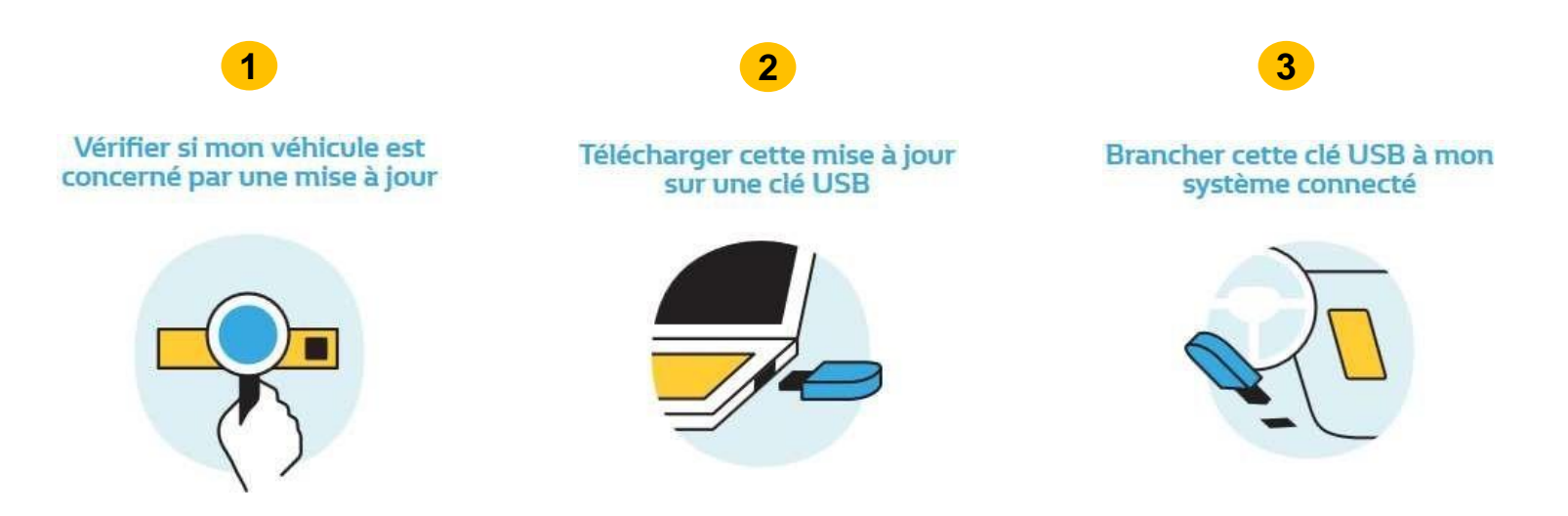

Attention pendant la totalité de ces étapes, veillez à :

- Conserver le moteur allumé, sans rouler, pour préserver votre batterie
- La mise à jour est uniquement valable pour votre véhicule. Dans le cas d'insertion de la clef USB sur un autre véhicule, cela pourrait conduire à un système multimédia inopérant, engageant votre responsabilité
- Ne pas débrancher la clef USB et effectuer cette mise à jour véhicule arrêté, moteur allumé

#### Pourquoi réaliser cette mise à jour ?

Elle vous permet de profiter :

- des dernières nouveautés apportées au logiciel,
- de nouvelles fonctionnalités,
- d'un **design et d'une** ergonomie **améliorés.**

# Pré-requis : Utilisez une clé USB au format FAT 32

# Assurez vous que vous disposez d'une clef USB au format FAT32 avec une capacité de 16Gb ou 32Gb.

Pour vérifier le format de votre clef : branchez-la à votre ordinateur, cliquez sur la clef, puis cliquez sur l'onglet «propriétés».

|   |                               |                                                                     | <i>i</i>                                |  |
|---|-------------------------------|---------------------------------------------------------------------|-----------------------------------------|--|
|   |                               | vable Disk                                                          | Type: Remo                              |  |
| в | 4.54 GB                       | 4,883,341,312 bytes                                                 | Used space:                             |  |
| в | 10.0 GB                       | 10,828,414,976 bytes                                                | Free space:                             |  |
| В | 14.6 GB                       | 15,711,756,288 bytes                                                | Capacity:                               |  |
| E | 4.54 GE<br>10.0 GE<br>14.6 GE | 4,883,341,312 bytes<br>10,828,414,976 bytes<br>15,711,756,288 bytes | Used space:<br>Free space:<br>Capacity: |  |

Comment effectuer ma mise à jour ?

**Téléchargez la version de mise à jour** disponible sur le site Renault EASY CONNECT de votre pays

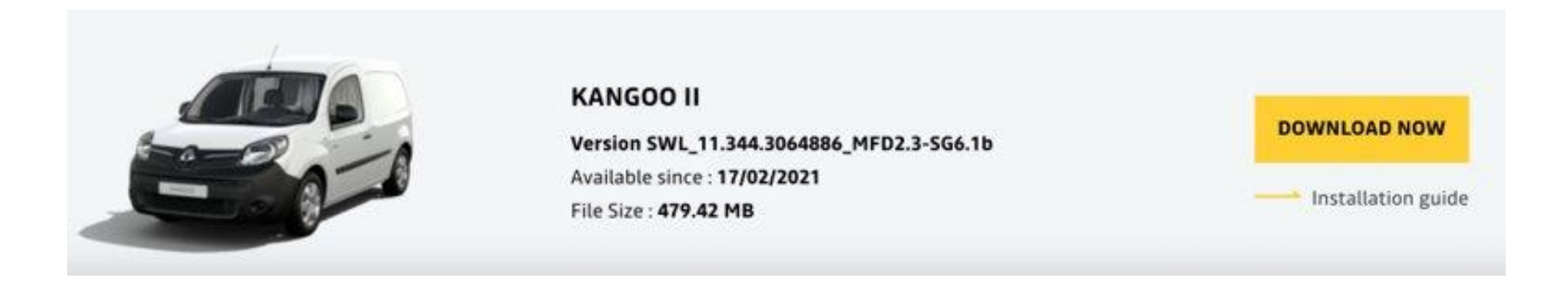

Ecran d'exemple. La version porte le numéro indiqué au moment du téléchargement.

- Suivez les indications présentes sur toutes les pages.
- N'oubliez pas de vérifier que votre connexion internet est active pendant toute la procédure.
- N'interrompez pas le téléchargement en cours.

#### Comment effectuer ma mise à jour ?

- 2 Décompressez le dossier téléchargé sur votre ordinateur :
- Pour décompresser le fichier à télécharger, nous vous recommandons d'utiliser <a href="http://7zip.fr/">http://7zip.fr/</a>
- Veillez à ne pas renommer ou modifier les fichiers décompressés

Pour décompresser un fichier, cliquez droit puis sur l'onglet: «extraire tout»

| This PC > Downloads > Update |            |                                                               | 283C32219            | 9R_SelfCa  | re_rnbx_eur                      |                   |                 |                      | – o ×         |
|------------------------------|------------|---------------------------------------------------------------|----------------------|------------|----------------------------------|-------------------|-----------------|----------------------|---------------|
| ^                            |            |                                                               | Share                | e View     | r                                |                   |                 |                      | ~ 🕜           |
| Name Name                    | Date mo    | ×                                                             | Ê.                   | 🔏 Cut      |                                  | New item *        | 🔁 🛃 Open        | - 🖶 Select all       |               |
|                              | 12/02/20   |                                                               | Darta B              | Copy p     | ath Maya Cany Delata Ranama      | Easy access       | Proportion Edit | Select none          |               |
| 283C32219R_SelfCare_mbx_eur  | 12/03/20 ← | - 🔢 Extract Compressed (Zipped) Folders                       | Paste                | 🔋 Paste sl | hortcut to to to to              | folder            | - Histor        | / 🖶 Invert selection |               |
| 283C32219R_SelfCare_rdcx_eur | 12/03/20   |                                                               | Clipboard            |            | Organize                         | New               | Open            | Select               |               |
| 283C32219R_SelfCare_rnfx_eur | 12/03/20   | Colort - Destination and Extern Files                         | \ <mark>]</mark> → T | his PC →   | Downloads > Update > 283C32219R_ | SelfCare_rnbx_eur |                 |                      | ✓ ひ Search 28 |
| *                            |            | Select a Destination and Extract Files                        |                      |            | ^                                | Data modified     | Turne           | Cize                 | ^             |
| *                            |            |                                                               | 255                  |            |                                  | Date modified     | Type            | SIZE                 |               |
|                              |            | Files will be extracted to this folder:                       | *                    |            | adr_type_readme                  | 27/02/2020 19:49  | Text Document   | 1 KB                 |               |
|                              |            | C:\Users\bownloads\Update\283C32219R_SelfCare_rnbx_eur Browse | sds #                |            | alliance.sig                     | 03/03/2020 11:43  | SIG File        | 1 KB                 |               |
|                              |            |                                                               | nts 🖋                | Ļ          | alliance                         | 02/03/2020 22:10  | XML Document    | 1 KB                 |               |
|                              |            |                                                               |                      |            | Bosch.cms                        | 28/02/2020 07:02  | CMS File        | 3 KB                 |               |
|                              |            | ✓ Show extracted files when complete                          | ^                    | L          | bosch                            | 28/02/2020 07:02  | XML Document    | 14 173 KB            |               |
|                              |            |                                                               | ons store            | L          | container.iso.bin                | 27/02/2020 19:47  | BIN File        | 2 026 KB             |               |
|                              |            |                                                               |                      | L          | dyn_nav.bsh.tar.gz.bin           | 27/02/2020 19:47  | BIN File        | 60 800 KB            |               |
|                              |            |                                                               | t                    | L          | dynweb.bsh.tar.gz.bin            | 27/02/2020 19:47  | BIN File        | 10 KB                |               |
|                              |            |                                                               |                      |            | tw.adr.bsh.tar.bin               | 27/02/2020 19:48  | BIN File        | 19 670 KB            |               |
|                              |            |                                                               |                      |            | fw.boot.bsh.tar.bin              | 28/02/2020 07:02  | BIN File        | 51 810 KB            |               |
|                              |            |                                                               |                      |            | Tw.cpid.bsh.tar.bin              | 27/02/2020 19:48  | BIN File        | 80 KB                |               |
|                              |            |                                                               |                      | L 2        | tw.tpga.bsn.tar.bin              | 27/02/2020 19:48  | BIN FILE        | 450 KB               |               |
|                              |            |                                                               |                      |            | fw.swutoois.bsn.tar.bin          | 27/02/2020 19:48  | DIN File        | 2 040 KB             |               |
|                              |            |                                                               |                      |            | fw.tesee heb tes hin             | 27/02/2020 19:46  | DIN FILE        | 5 220 KD             |               |
|                              |            |                                                               |                      |            | fwu@50 beb tar bin               | 27/02/2020 19:46  | BIN File        | 3 940 KB             |               |
|                              |            |                                                               |                      |            | acn 727 bsh tar bin              | 27/02/2020 19:48  | BIN File        | 37 010 KB            |               |
|                              |            |                                                               |                      |            | acn 731 bsh tar bin              | 27/02/2020 10:48  | BIN File        | 63 580 KB            |               |
|                              |            |                                                               |                      | 1          | ocn 734 bsh tar bin              | 27/02/2020 19:48  | BIN File        | 31 030 KB            |               |
|                              |            | Extract Cancel                                                |                      | 1          | gcn.735.bsh.tar.bin              | 27/02/2020 19:48  | BIN File        | 33 720 KB            |               |
|                              |            |                                                               |                      |            | gcn.831.bsh.tar.bin              | 27/02/2020 19:48  | BIN File        | 27 660 KB            |               |
|                              |            |                                                               |                      |            | gcn.831 734.bsh.tar.bin          | 27/02/2020 19:48  | BIN File        | 58 670 KB            |               |
|                              |            |                                                               |                      | [          | gcn.831 734 chenc.bsh.tar.bin    | 27/02/2020 19:48  | BIN File        | 58 690 KB            |               |
|                              |            |                                                               |                      |            |                                  | ,,                |                 |                      |               |

**3** Copiez l'ensemble du contenu du fichier décompressé sur votre clef USB.

• La clef USB, vide auparavant, doit contenir uniquement les fichiers décompressés

#### Comment effectuer ma mise à jour ?

4

#### Démarrez le moteur et branchez votre clef USB sur l'un des ports USB de la console centrale.

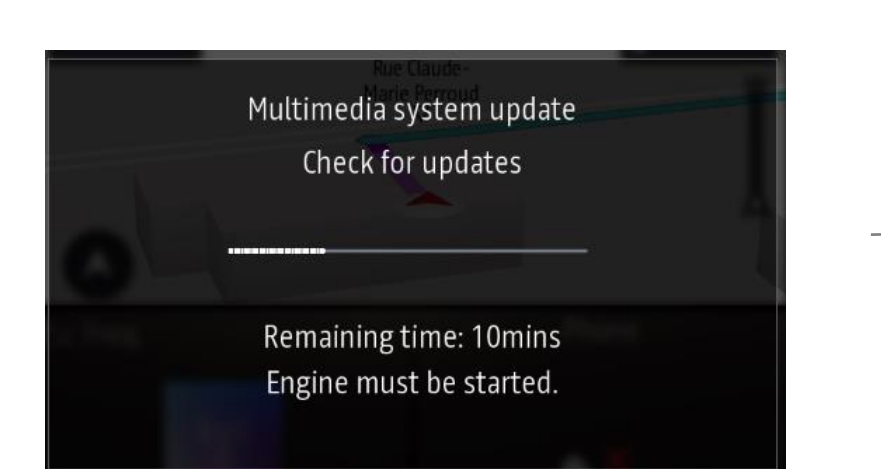

Votre système détecte la clef et commence à vérifier automatiquement l'intégrité du contenu de la mise à jour.

Si le contenu dans la clef est corrompu, un message d'erreur s'affiche à
l'utilisateur pour retélécharger le contenu.

Aucune action n'est requise par l'utilisateur.

Cette phase dure au maximum 10 minutes.

- Pour des raisons de sécurité, effectuez cette opération véhicule à l'arrêt.
- Veillez à bien conserver le moteur allumé pour éviter de décharger votre batterie.
- Pour les véhicules thermiques, effectuez la mise à jour dans un endroit aéré (de préférence à l'extérieur).
- Ne débranchez pas la clef USB pendant la totalité de ces étapes afin de ne pas interrompre la mise à jour.
- Veillez à utiliser une clef USB par véhicule et par téléchargement (n'utilisez pas la mise à jour pour un autre véhicule)
   Dans le cas contraire, cela pourrait conduire à un système multimédia inopérant, engageant votre responsabilité.

#### Comment effectuer ma mise à jour ?

5

### Une fois que la vérification du contenu est terminée avec succès, un message d'installation s'affiche

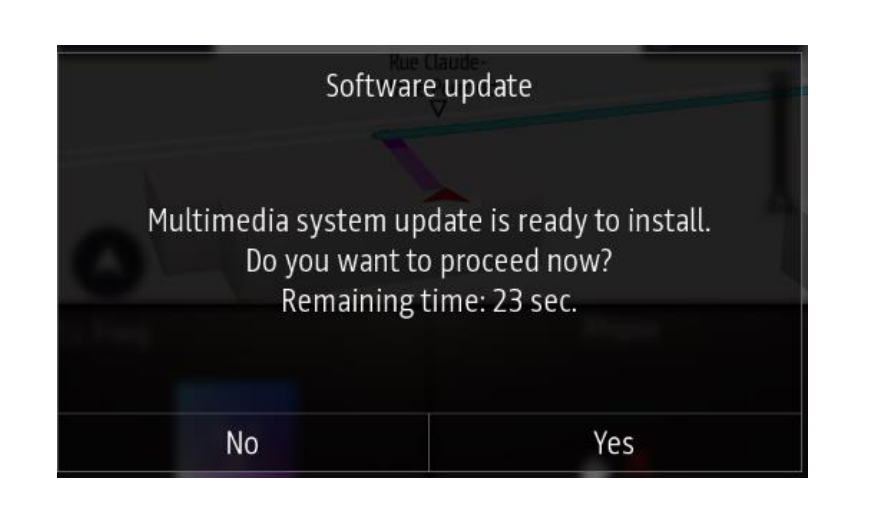

Votre système détecte la mise à jour. Un écran apparait alors pendant 30 secondes pour que vous acceptiez ou refusiez la mise à jour.

Si clic sur « oui »: lancement de la mise à jour

<u>Si clic sur « non »</u>: l'installation est interrompue et vous pouvez mettre à jour votre système ultérieurement

Si aucun clic pendant les 30 secondes: lancement automatique de la mise à jour

- La mise à jour peut prendre jusqu'à 25 minutes.
- Veillez à bien conserver le moteur allumé pour éviter de décharger votre batterie.
- Ne débranchez pas la clef USB pendant la totalité de ces étapes afin de ne pas interrompre la mise à jour.

Attention : Les aides à la conduite ainsi que les fonctionnalités habituellement disponibles (radio, connexion Bluetooth, navigation...) ne seront pas accessibles pendant les 10 dernières minutes de la mise à jour.

6

#### Comment effectuer ma mise à jour ?

#### Si vous avez accepté la mise à jour, patientez

- Ne soyez pas surpris, une succession d'écrans noirs et d'écrans avec le temps restant vont apparaitre.
- Veillez à bien conserver le moteur allumé pour éviter de décharger votre batterie.
- Ne débranchez pas la clef USB pendant la totalité de ces étapes afin ne pas interrompre la mise à jour.
- Attention : Les aides à la conduite ainsi que les fonctionnalités habituellement disponibles (radio, connexion Bluetooth, navigation...) ne seront pas accessibles pendant les 10 dernières minutes de la mise à jour.
- A la fin de l'installation, le système effectue un ou plusieurs redémarrages et affiche des écrans noir pouvant rester plusieurs minutes – patienter sans intervenir sur le véhicule, sans retirer la clé USB.

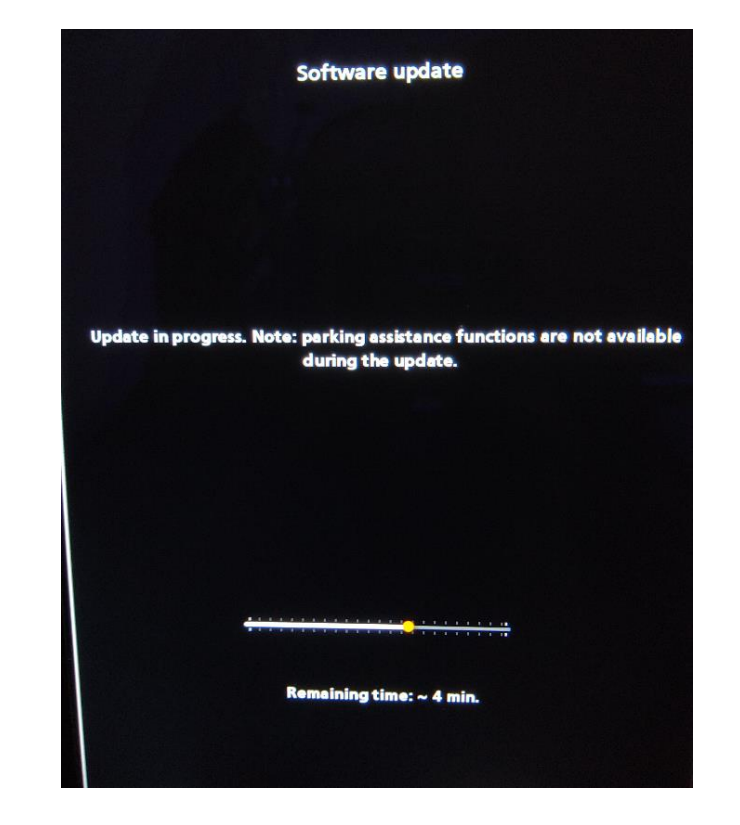

#### Comment effectuer ma mise à jour ?

| 7 |  |
|---|--|
|   |  |
|   |  |

8

**Cliquez sur « ok » une fois le logiciel mis à jour.** Une fois le logiciel mis à jour, le message suivant s'affiche :

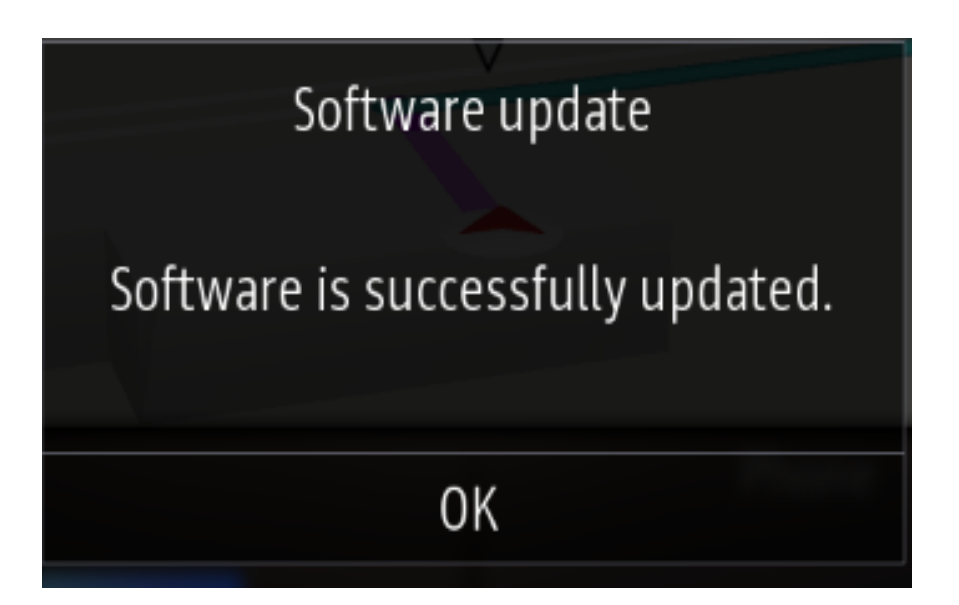

Ce message final peut ne pas apparaitre. L'écran reste noir après le dernier redémarrage.

Quittez et verrouillez votre véhicule. Au bout de 10min votre système EASY LINK est à jour. N'oubliez pas de retirer la clé USB.

L'installation est terminée, vous pouvez retirer la clef USB